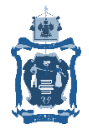

## ГОСУДАРСТВЕННОЕ БЮДЖЕТНОЕ ОБРАЗОВАТЕЛЬНОЕ УЧРЕЖДЕНИЕ ДОПОЛНИТЕЛЬНОГО ПРОФЕССИОНАЛЬНОГО ОБРАЗОВАНИЯ «ИНСТИТУТ РАЗВИТИЯ ОБРАЗОВАНИЯ» КРАСНОДАРСКОГО КРАЯ

### Приемная кампания 1-х классов 2021/2022 АИС «Е-Услуги. Образование»

Функции муниципального координатора (администратора) УО при подготовке и проведении приемной кампании:

Устранение неактуальных заявлений, создание приемной кампании, синхронизация карточек ОО, подтверждение классов для ОО

Функции администратора ОО при подготовке и проведении приемной кампании:

Актуализация карточек ОО в АИС «СГО», создание классов и направление их на утверждение, создание заявлений в АИС «Е-Услуги.Образование»

1. Устранение заявлений, которые более не являются актуальными для муниципального координатора (администратора).

До <u>01.04.2021</u> муниципальным координаторам необходимо осуществить проверку заявлений приемной кампании 2020-2021 учебного года: заявлений в статусах «Новое», «Очередник», «Направлен в ОО» не должно быть в системе на момент создания новой приемной кампании.

Проверить их можно в подразделе: «Реестры» → «Заявления» → «Школьники». Далее выбрать фильтр: «Статус» → «Статус: Новое/Очередник/Направлен в ОО» → Применить:

|                                              | Школьники                                                                                                    |
|----------------------------------------------|----------------------------------------------------------------------------------------------------|
| Регистрация заявления 🛨                      | Фестон ) Заявления ) Школьники                                                                                                    |
| Дошкольные группы                            |                                                                                                    |
| Ошибки федеральных<br>показателей            | Статус Новое                                                                                                    |
| Персональные данные                          |                                                                                                    |
| Пользователи                                 | Выберите фильтр Название фил<br>Направлен в ДОО *                                                                                                    |
| Образовательные<br>организации               | Направлен в ОО<br>Направлен в ПОО                                                                                                    |
| Протоколы комиссий                           | Направлен на временное зачисление                                                                                                    |
| Ходатайства                                  | о ш ₂ × →<br>Перевести в статус Выполния                                                                                                    |
| Интеграция с "Сетевой<br>город. Образование" | Выбор колонок Показать 10 запис                                                                                                    |
| зол                                          | <ul> <li>Ф Стата</li> <li>Заявлен</li> <li>Ребёнок</li> <li>Место<br/>рождения на</li> <li>Номер</li> <li>Статус</li> <li>заявитель</li> <li>Опесун</li> <li>Предлоч (резуль-<br/>тождения на</li> </ul> |
| На утверждение                               | (Ребёнок) перевод бытылы опекул распред                                                                                                    |

Статусы заявлений в АИС «Е-Услуги. Образование» переводятся по схеме:

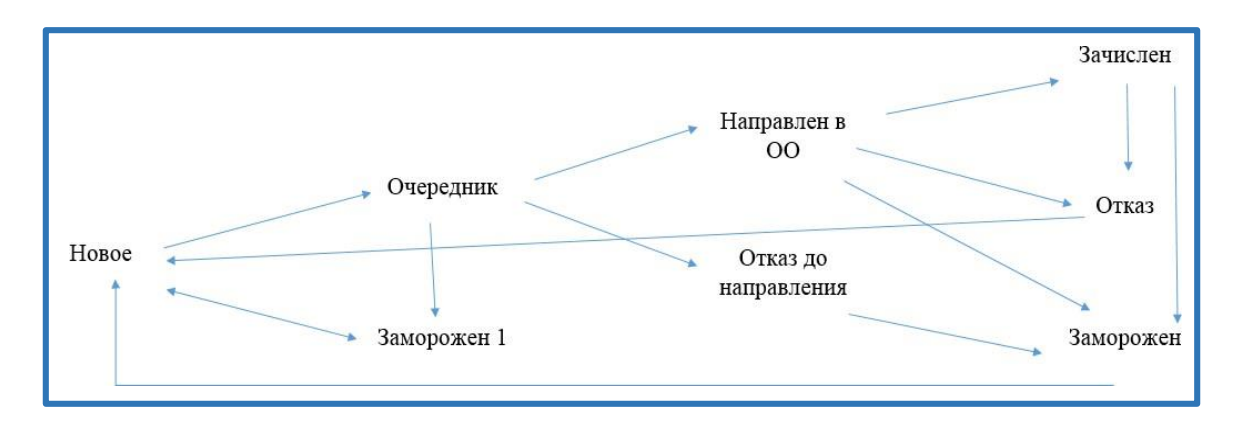

#### 2. Проверка текущего учебного года в АИС «Е-Услуги. Образование» для муниципального координатора (администратора).

Необходимо обязательно проверить соответствие текущего учебного года в подразделе: «Настройки» → «Системные настройки» → «Общеобразовательные»

Текущий учебный год: 2020-2021

| Copusobarine                          |                                            | чёты 👂 Справочники                   | 🔳 Реестры    | Комплектование | Настройки |
|---------------------------------------|--------------------------------------------|--------------------------------------|--------------|----------------|-----------|
|                                       | Общеобразо                                 | вательные                            |              |                |           |
| Системные настройки – •<br>Дошкольные | Настройки > Систем                         | иные настройки > Общеобр             | азовательные |                |           |
| • Общеобразовательные                 | • Общеобразовательны                       | ые настройки                         |              |                |           |
| ЗОЛ<br>ОДО<br>Проф. образование       | Максимальное<br>количество желаемых<br>ООО | 1<br>По умолчанию: 1                 |              |                |           |
| Редактирование<br>ареалов             | Текущий учебный год                        | 2020-2021<br>По умолчанию: 2021-2022 |              |                |           |

#### 3. Актуализация данных в карточке ОО в АИС «СГО» для администратора ОО.

Все данные в карточках ОО необходимо актуализировать до выполнения интеграции и/или синхронизации карточек ОО в АИС «Е-Услуги. Образование», в противном случае новые изменения не будут выгружены в карточки ОО в АИС «Е-Услуги. Образование».

#### 4. Интеграция и/или синхронизация карточек ОО в АИС «Е-Услуги. Образование» и АИС «СГО» для муниципального координатора (администратора).

Чтобы провести интеграцию и/или синхронизацию карточек ОО в АИС «Е-Услуги. Образование» и АИС «СГО» нужно воспользоваться возможностями подраздела «Интеграция с «Сетевой город. Образование».

«Реестры» — «Интеграция с «Сетевой город.Образование»

Затем выбрать фильтр: «Тип» — «Общеобразовательная организация» — «Применить» — кнопки: «Синхронизировать» и/или «Задать соответствие»

В полях «Есть соответствие» и «Синхронизация» должны быть установлены параметры «Да» для всех ОО.

| ооразование                                  |                                                                                            |
|----------------------------------------------|--------------------------------------------------------------------------------------------|
|                                              | 🗐 Отчёты 🖉 Справочники 📰 Реестры 🖬 Комплектование 🌣 Настройки                              |
|                                              | Интеграция с "Сетевой город. Образование"                                                  |
| Регистрация заявления +                      |                                                                                            |
| Дошкольные группы                            | и Реестры > интеграция с Сетевои город. Ооразование                                        |
| Ошибки федеральных<br>показателей            | Тип Общеобразовательная организация 🔹                                                      |
| Персональные данные                          |                                                                                            |
| Пользователи                                 | высерите фильтр Пазвание фильтра                                                           |
| Протоколы комиссий                           | Применить                                                                                  |
| Ходатайства                                  |                                                                                            |
| Интеграция с "Сетевой<br>город. Образование" |                                                                                            |
| зол                                          |                                                                                            |
| На утверждение                               | Наимен Краткое<br>наимен Номер Руковод Тип Телефо Адрес ОО (E-<br>услуги) Синхрон ОО (CFO) |
| История изменений                            | Twn OO:                                                                                    |

# 5. Создание приемной кампании для муниципального координатора (администратора).

Войти в подраздел: «Реестры» → «Приемные кампании». Затем нажать на кнопку , далее создать приемную кампанию с нужными параметрами:

| Создание/редактирование п                         | приемной кампании                |       |   |   |         |   |   | 🕻 Обновит | ГЬ |
|---------------------------------------------------|----------------------------------|-------|---|---|---------|---|---|-----------|----|
| Название ПРИЕМНАЯ КАМПАНИЯ 2021/2022 ПЕРВЫЙ ПОТОК |                                  |       |   |   |         |   |   |           |    |
| Тип Прием в ООО на будущий учебный год            |                                  |       |   |   |         |   |   | ~         |    |
| Учебный год                                       | 2021-2022                        |       |   |   |         |   |   | ~         |    |
| Дата начала                                       | 01.04.2021                       | Часы: | 0 | ~ | Минуты: | 0 | ~ |           |    |
| Дата окончания                                    | 01.09.2021                       | Часы: | 0 | ~ | Минуты: | 0 | ~ |           |    |
| Параллель                                         | Не выбрано                       |       |   |   |         |   |   | ~         |    |
| Образовательные<br>организации                    | Не выбрано<br>Добавить           |       |   |   |         |   |   | ~         |    |
|                                                   | Все образовательные организации  |       |   |   |         |   |   |           |    |
|                                                   | Сделать активной                 |       |   |   |         |   |   |           |    |
|                                                   | С учетом закрепленной территории | 1     |   |   |         |   |   |           |    |

Источники регистрации определяет УО, муниципальному координатору необходимо установить отметки на нужном источнике (источниках):

| Источники<br>регистрации | <ul> <li>Портал (Публичная часть)</li> <li>ПГУ</li> </ul> |
|--------------------------|-----------------------------------------------------------|
|                          | Сохранить Отменить                                        |

**Важно!** В том случае, если в муниципалитете планируется окончание одной и начало другой приемной кампании, необходимо делать данные переключения заблаговременно, не позднее, чем за 12 часов до начала следующей кампании. Этот запас необходим для того, чтобы убедиться, что переключение произошло корректно, и иметь запас времени, если потребуются какие-то дополнительные настройки.

#### 6. Создание 1-х классов 2021/2022 учебного года в АИС «Е-Услуги. Образование» для администратора ОО.

Классы создает администратор ОО в подразделе: «Реестры» → «Образовательные организации».

|                                                                                                    | Образовательные организации                                                                                                    |
|----------------------------------------------------------------------------------------------------|----------------------------------------------------------------------------------------------------|
| Регистрация заявления 🛨                                                                                                    | Реестры > Образовательные организации > Образовательные организации                                                                                                    |
| Дошкольные группы                                                                                                    |                                                                                                    |
| Персональные данные                                                                                                    | Выберите фильтр Название фильтра                                                                                                    |
| Пользователи                                                                                                    | Применить                                                                                                    |
| дол                                                                                                    |                                                                                                    |
| На утверждение                                                                                                    |                                                                                                    |
| История изменений                                                                                                    |                                                                                                    |
| Заявления 🛨                                                                                                    | Восор колснок<br>Наименование <sup>↑</sup> * Номер <sup>®</sup> Тип <sup>®</sup> Адрес <sup>®</sup> Опубликовано <sup>®</sup> Закоедление ОО <sup>Ф</sup>                                                                                                    |
| Образовательные<br>организации –<br>Образовательные<br>организации<br>Прием граждан<br>Результаты<br>вступительных испытаний | Муниципальное<br>бюджетное<br>общеобразовател<br>учреждение средняя<br>общеобразовател<br>щкола.№ 42 имени<br>Ф.С. Шабашева<br>Муниципального<br>обдеобразования<br>Абинский район         Краснодарский<br>(край): Абинский (р-<br>н): Дополнительная<br>информация:<br>Зб3300,<br>Краснодарский край,<br>Абинский район,<br>Пос. Ахтырский, ул.<br>Свободы, 31 доп<br>информация: -         Да         Абинский район |
|                                                                                                    | 1 - 1 из 1 записей пред 1 след -                                                                                                    |

Далее нажать на ссылку в наименовании ОО:

После чего нажать на кнопку «Редактирование» и из выпадающего списка выбрать «Классы».

| ſ | ΜБ                        | ОУ СОШ № 42                                                                                                    |              |  |  |  |  |  |  |  |
|---|---------------------------|----------------------------------------------------------------------------------------------------|--------------|--|--|--|--|--|--|--|
| * | Pee                       | естры > Образовательные организации > Об                                                                                                 | разовательнь |  |  |  |  |  |  |  |
|   | 🖋 Редактирование 🔻        |                                                                                                    |              |  |  |  |  |  |  |  |
|   | Организация МБОУ СОШ № 42 |                                                                                                    |              |  |  |  |  |  |  |  |
|   | My<br>of                  | иниципальное бюджетное<br>щеобразовательное учреждение средние средние средние средние средние средние средние средние средние средние с | няя          |  |  |  |  |  |  |  |

| 🖋 Редактирование 👻        |
|---------------------------|
| Организация               |
| Контактная информация     |
| Филиалы                   |
| Расчетные счета           |
| Образовательные программы |
| Особенности               |
| Дошкольные группы         |
| Классы                    |
| Документы                 |

Далее нажать кнопку 🛨 и выбрать из списка учебный год:

| 2017-2018       2018-2019       2019-2020       2020-2021       +         Добавить<br>Всего: 2       Всего: 2       Соответствие       Идентификатор       Профиль       Количество вакансий<br>свободных/максимум       Соответствие<br>СГО       Действия         1 A       7525799с-4сас-4175-8742-<br>ab53009ffbd1       Общеобразовательный       0/30       -       Задать соответствие<br>Удалить         1 Б       а15с7444-5сеf-4fae-95f0-       Общеобразовательный       0/29       -       Задать соответствие | 🔻 Класс             | ы                                        |                     |                                           |                  |                          | 🕻 Обновить |
|----------------------------------------------------------------------------------------------------|---------------------|------------------------------------------|---------------------|-------------------------------------------|------------------|--------------------------|------------|
| Добавить         Добавить           Всего: 2         Название         Идентификатор         Профиль         Количество вакансий свободных/максимум         Соответствие СГО         Действия           1 A         7525799c-4cac-4175-8742-<br>ab53009ffbd1         Общеобразовательный         0/30         -         Задать соответствие<br>Удалить           1 Б         а15c7444-5cef-4fae-95f0-         Общеобразовательный         0/29         -         Задать соответствие                                        | 2017-20             | 018 2018-2019 2019-2020                  | 0 2020-2021 +       |                                           |                  |                          |            |
| Название         Идентификатор         Профиль         Количество вакансий<br>свободных/максимум         Соответствие<br>СГО         Действия           1 A         7525799с-4сас-4175-8742-<br>ab53009ffbd1         Общеобразовательный         0/30         -         Задать соответствие<br>Удалить           1 Б         а15c7444-5cef-4fae-95f0-         Общеобразовательный         0/29         -         Задать соответствие                                                                                       | Добавит<br>Всего: 2 | ть                                       |                     |                                           |                  |                          |            |
| 1 A       7525799с-4сас-4175-8742-<br>аb53009ffbd1       Общеобразовательный       0/30       -       Задать соответствие<br>Удалить         1 Б       а15с7444-5сеf-4fae-95f0-       Общеобразовательный       0/29       -       Задать соответствие                                                                                                    | Название            | Идентификатор                            | Профиль             | Количество вакансий<br>свободных/максимум | Соответствие СГО | Действи                  | 4          |
| 1Б a15c7444-5cef-4fae-95f0- Общеобразовательный 0/29 - Задать соотрототого                                                                                                    | 1 A                 | 7525799c-4cac-4175-8742-<br>ab53009ffbd1 | Общеобразовательный | 0/30                                      | -                | Задать соотве<br>Удалить | тствие     |
| аb5300а75сс4 Удалить                                                                                                    | 1Б                  | a15c7444-5cef-4fae-95f0-<br>ab5300a75cc4 | Общеобразовательный | 0/29                                      | -                | Задать соотве<br>Удалить | тствие     |

| 2020-2021         | Å         |              |
|-------------------|-----------|--------------|
|                   | ٩,        |              |
|                   | 2016-2017 |              |
|                   | 2021-2022 | COOTRATCTRMA |
| Профиль           | 2022-2023 | СГО          |
| Общеобразователы  | 2023-2024 | -            |
|                   | 2024-2025 |              |
|                   | 2025-2026 |              |
| Общеобразовательн | 2026-2027 | -            |

Затем в новой вкладке «2021/2022» (ОБРАТИТЕ ВНИМАНИЕ! эту вкладку необходимо ВЫБРАТЬ, чтобы добавить классы в нужный учебный год) добавить 1-ые классы с указанием программы обучения — кнопка «Отправить на утверждение».

При добавлении классов, появляется новая информация о классах, оправленных на утверждение.

Если с течением времени количество классов изменяется, то в данном случае дополнить запрос на утверждение необходимо с помощью кнопки «Изменить». Кнопка «Продолжить» не позволит сохранить раннее внесенные изменения:

| ВНИМАНИ<br>может быт | IEI Существу<br>ъ только один | от неутвержденные запросы на изменение по этой орг<br>н запрос. Вы уверены, что хотите создать новый запрос | анизации. Утвержден<br>с на изменение?        |
|----------------------|-------------------------------|----------------------------------------------------------------------------------------------------|-----------------------------------------------|
| Продолжить           | $\leq$                        |                                                                                                    |                                               |
| Дата и время         | Ответственный                 | Изменение                                                                                                   | Действие                                      |
|                      |                               | Ввод в эксплуатацию:<br>Новое значение: 10.10.2015 5:00:00<br>Тип здания:                                   | <ul> <li>именить</li> <li>отменить</li> </ul> |

Если в какой-то из школ не получается добавить классы, необходимо убедиться, что в этой школе в списке образовательных программ добавлена хотя бы одна общеобразовательная программа:

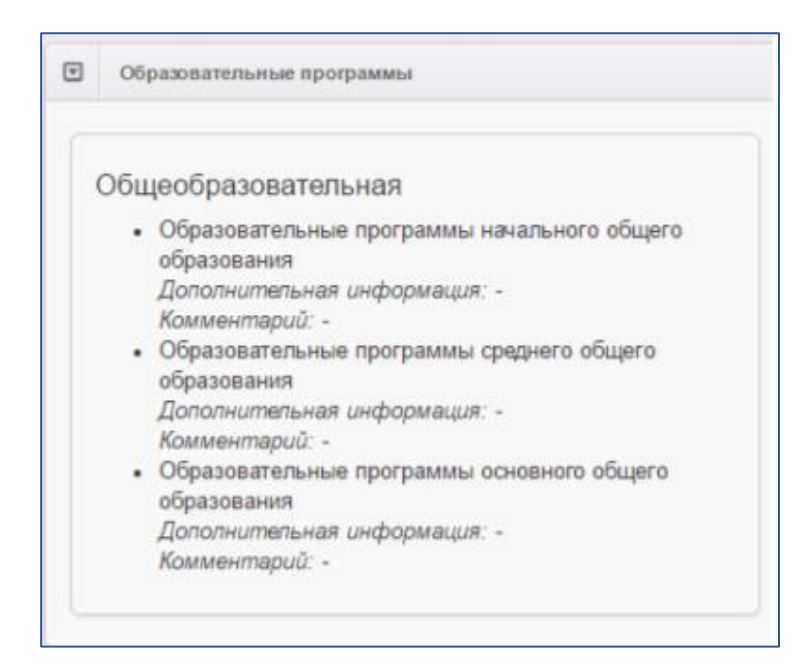

7. Утверждение классов для муниципального координатора (администратора).

Утверждает классы в обязательном порядке муниципальный координатор (администратор) УО. Чтобы утвердить классы необходимо зайти в каждую карточку ОО и с помощью кнопку «Редактирование» утвердить набор классов.

Подраздел «Реестры» → «Образовательные организации» → «Образовательные организации».

| Интеграция с "Сетевой<br>город. Образование"<br>ДОЛ<br>На утверждение | Наименование * *<br>Государственное<br>бюджетное<br>общеобразовател<br>учреждение<br>1 Краснодарского | ⊁ Номер ≉ | <sup>е</sup> Тип 🌣             | Адрес *<br>Дополнительная                                                                 | Опубликовано 🏾 | Закрепление ОО 🥬 |
|-----------------------------------------------------------------------|----------------------------------------------------------------------------------------------------|-----------|--------------------------------|-------------------------------------------------------------------------------------------|----------------|------------------|
| город. Образование"<br>ДОЛ<br>На утверждение                          | Государственное<br>бюджетное<br>общеобразовател<br>учреждение<br>1 Краснодарского                     |           |                                | Дополнительная                                                                            |                |                  |
| На утверждение                                                        | 1 <u>Краснодарского</u>                                                                               |           |                                | информация:                                                                               |                |                  |
|                                                                       |                                                                                                    | 3272      | Общеобразовател<br>организация | 353320,<br>Краснодарский край.                                                            | Да             | Абинский район   |
| История изменений                                                     | <u>края специальная</u><br>(коррекционная)<br>школа-интернат №2                                       |           |                                | г. Абинск, ул.<br>Советов, 188                                                            |                |                  |
| Приемные кампании 🛛 🛨                                                 | <u>г. Абинска</u>                                                                                     |           |                                |                                                                                           |                |                  |
| Заявления 🛨                                                           | Муниципальное                                                                                         |           |                                | 353320;<br>Краснодарский                                                                  |                |                  |
| Образовательные<br>организации =                                      | автономное<br>дошкольное<br>образовательное                                                           |           | Rouwons use                    | (краи.); Абинскии (р-<br>н.); Абинск (г.);<br>Красноармейская                             |                |                  |
| Журнал реорганизации ОО                                               | 2 □ <u>учреждение детский</u><br>сад № 33                                                             | 33        | образовательная                | (ул.), дом. 43 а,<br>Дополнительная                                                       | Да             | Абинский район   |
| Образовательные<br>организации                                        | "Звёздочка"<br>муниципального<br>образования<br>Абинский район                                        |           | организация                    | информация:<br>353320,Краснодар<br>край, г. Абинск, ул.<br>Красноармейская д.<br>43 а доп |                |                  |

Выбрать фильтр «Тип», параметр «Общеобразовательные организации» (нажать кнопку «Применить»):

| Образовательные организации                                           |                                                           |   |  |  |  |  |  |
|-----------------------------------------------------------------------|-----------------------------------------------------------|---|--|--|--|--|--|
| 🖀 Реестры > Образовательные организации > Образовательные организации |                                                           |   |  |  |  |  |  |
|                                                                       |                                                           |   |  |  |  |  |  |
|                                                                       |                                                           | _ |  |  |  |  |  |
| Тип                                                                   | Любой/ая/ое                                               | ~ |  |  |  |  |  |
|                                                                       | Любой/ая/ое                                               |   |  |  |  |  |  |
|                                                                       | Дошкольная образоватольная организация                    |   |  |  |  |  |  |
| Выберите фильтр Название фил                                          | Общеобразовательная организация                           |   |  |  |  |  |  |
|                                                                       | Профессиональная образовательная организация              |   |  |  |  |  |  |
|                                                                       | Образовательная организация высшего образования           |   |  |  |  |  |  |
|                                                                       | Организация дополнительного образования                   |   |  |  |  |  |  |
|                                                                       | Организация дополнительного профессионального образования |   |  |  |  |  |  |
|                                                                       |                                                           |   |  |  |  |  |  |

Затем выбрать организацию по наименованию:

| Вы | бор колонок                                                                                                    |         |                                              |                                                                                                    | Показат        | гь 10 - записей  |
|----|----------------------------------------------------------------------------------------------------|---------|----------------------------------------------|----------------------------------------------------------------------------------------------------|----------------|------------------|
|    | Наименование <sup>†</sup> *                                                                                                    | Номер * | Тип 🏶                                        | Адрес 🏾                                                                                                    | Опубликовано 🏾 | Закрепление ОО 🥬 |
| 1  | Государственное<br>бюджетное<br>общеобразовател<br>учреждение<br>Краснодарского<br>края специальная<br>(коррекционная)<br>школа-интернат. №2<br>г. Абинска       | 3272    | Общеобразовател<br>организация               | Дополнительная<br>информация:<br>353320,<br>Краснодарский край,<br>г. Абинск, ул.<br>Советов, 188                                                                                                    | Да             | Абинский район   |
| 2  | Муниципальное<br>автономное<br>дошкольное<br>образовательное<br>учреждение детский<br>сад № 33<br>"Звёздочка"<br>муниципального<br>образования<br>Абинский район | 33      | Дошкольная<br>образовательная<br>организация | 353320;<br>Краснодарский<br>(край.); Абинский (р-<br>н.); Абинск (г.);<br>Красноармейская<br>(ул.); Дом: 43 а;<br>Дополнительная<br>информация:<br>353320,Краснодар<br>край, г. Абинск, ул.<br>Красноармейская д.<br>43 а доп | Да             | Абинский район   |

Нажать кнопку «Редактирование» и выбрать из выпадающего списка «Классы»:

| 🖋 Редактирование 🔫                           |                             |          |  |  |  |
|----------------------------------------------|-----------------------------|----------|--|--|--|
| Организаци<br>Контактная                     | я<br>информация             |          |  |  |  |
| Филиалы                                      | Филиалы                     |          |  |  |  |
| Расчетные счета<br>Образовательные программы |                             |          |  |  |  |
| Особенност<br>Дошкольны                      | и<br>е группы               | 0e       |  |  |  |
| Классы                                       |                             | C        |  |  |  |
| Документы                                    |                             |          |  |  |  |
| Прикреплен<br>Расписание                     | ные файлы<br>приема граждан | пе<br>ИС |  |  |  |

Центр цифровизации образования и информационных технологий ГБОУ ИРО Краснодарского края тел.: 8(861)260-27-54

В появившемся окне выбрать необходимый учебный год, проверить соответствие классов, мест и льгот. Далее подтвердить верные классы.